## Startuplogo im Pollin LS-7 austauschen

## Warnung!!!

Ich hafte nicht für Schäden an Eurem Equipment. Wenn Ihr Euer Display in die ewigen Jagdgründe schießt ist das Euer Problem!

## Benötigtes Material

- 1. Das betriebsbereite Display
- 2. VGA-Kabel
- 3. PC mit Windows XP
- 4. ISP Tool von Mstar (siehe unten)
- 5. I2C-Adapter für ISP-Tool (siehe unten)
- 6. Bildbearbeitungsprogramm (z.B. Irfanview)
- 7. Hex-Editor (z.B. HxD Freeware Hex-Editor)
- 8. Bilddatei für neues Logo

Das Tool und Infos über den Adapter gibt es hier: <u>http://www.blurbusters.com/benq/diy-</u> <u>firmware-upgrade-for-benq-z-series/</u>

Nachdem alle Vorbereitungen getroffen sind ist es zunächst nötig und ratsam den FLASH-Speicher erstmal auszulesen. Dazu wir das Display über den Adapter mit dem Rechner verbunden und das ISP-Tool gestartet. Natürlich muss das Display während dem gesamten Vorgang mit Strom versorgt werden.

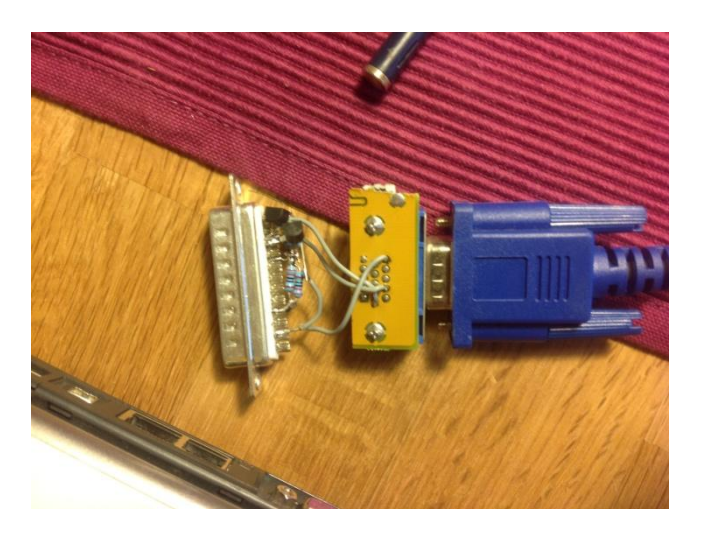

Wenn das Tool gestartet und die Adaptereinstellungen korrekt sind,

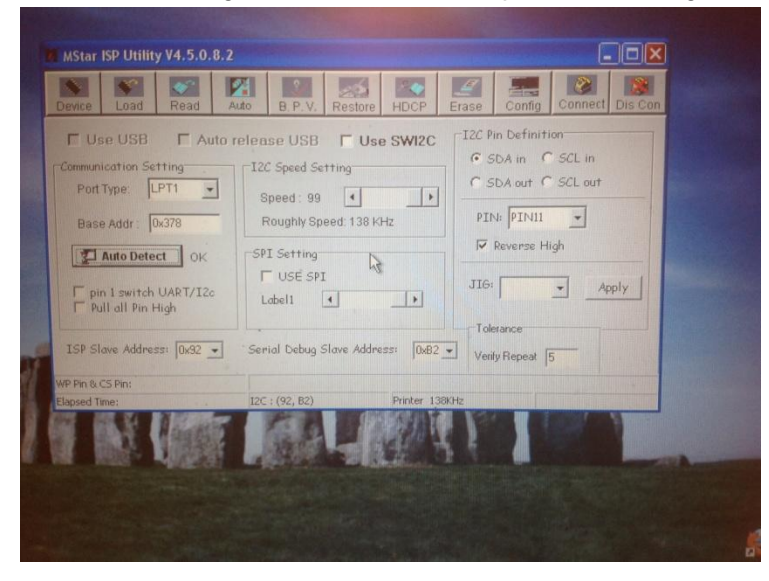

meldet das Tool nach dem Drücken des Buttons "Connect"

| Dev     | ice Load            | Read        | Auto      | B.P.V.      | Restore     | HDCP         | Erase    | Config | Connix | Dis Con |
|---------|---------------------|-------------|-----------|-------------|-------------|--------------|----------|--------|--------|---------|
|         | Con Load            | 1 626       |           |             |             |              |          |        |        |         |
|         | Loud                | ] levob     | riashibin |             |             |              |          |        |        |         |
|         | Checksum            |             |           |             | File St     | atus         |          |        |        |         |
|         |                     | 1           | 1         | sp_tool     |             | <b>dr.</b> : | 0x000000 |        |        |         |
|         | <u>z</u> Run        |             |           | Device Ture | k Winh2EO   | o dr         | 0x3FFFFF | -      |        |         |
| Selen I | Load Me             | sage :      |           | Device Type | is winceso  |              |          |        |        |         |
|         |                     |             |           | Linni       | OK          |              |          |        |        |         |
|         |                     |             | -         |             |             |              |          |        |        |         |
| EVE     |                     |             |           |             |             |              |          |        |        |         |
| WP 8    | Pin & CS Pin: Table | 82          | 700       |             |             |              |          |        |        |         |
| Liap    | sed time:           | North State | 120       | ; (92, B2)  | Sector Pro- | Printer 13   | BKHz     |        |        | _       |
| 22 13   |                     | Timese.     |           | 1500.0      |             | 1220         | 6.5      |        |        |         |
| LE DE   | MEES .              | -Mageon     |           | ALC: STORE  | 2013        | alling a     |          |        |        | -       |
|         |                     |             |           |             |             |              |          |        |        |         |
|         |                     |             |           |             |             |              |          |        |        |         |

den Typ des FLASH-Bausteins. Nun folgt das Auslesen des Inhaltes über den Button "Load".

| Device Load Read      | Auto B.P.V. R  | estore HDCP Erase      | Config Connect Dis Con  |
|-----------------------|----------------|------------------------|-------------------------|
| 🕞 Load 🛛 🖓 Ci\SpiF    | Tash.bin       |                        | - Carlo Carlos          |
| Chacksum              |                | File Status            |                         |
|                       |                | Start Addr. : 0x000000 |                         |
| ST HUND               |                | End Addr. : 0x3FFFFF   |                         |
| Load Message : pr     | ocessing       |                        |                         |
|                       | · ·            |                        |                         |
| o per 4.05 per Table? |                |                        |                         |
| apsed Time:           | I2C : (92, 82) | Printer 138KHz         | Connect Status: Success |
|                       | The A          | 1 Days                 |                         |

Nicht vergessen vorher den Speicherort und Name für die Datei auszuwählen.

Jetzt geht es richtig los:

Die Bilddatei muss als JPG mit einer maximalen Größe von 64kB und in einer Auflösung von 1028x600 Pixeln vorliegen. Es kann durchaus sein, je nach Bildinhalt, dass man sehr stark komprimieren muss. Der Qualitätsverlust ist aber hinnehmbar, da in den paar Sekunden eh keiner so genau schaut.

Die ausgelesene Datei wird nun im Hex-Editor geöffnet:

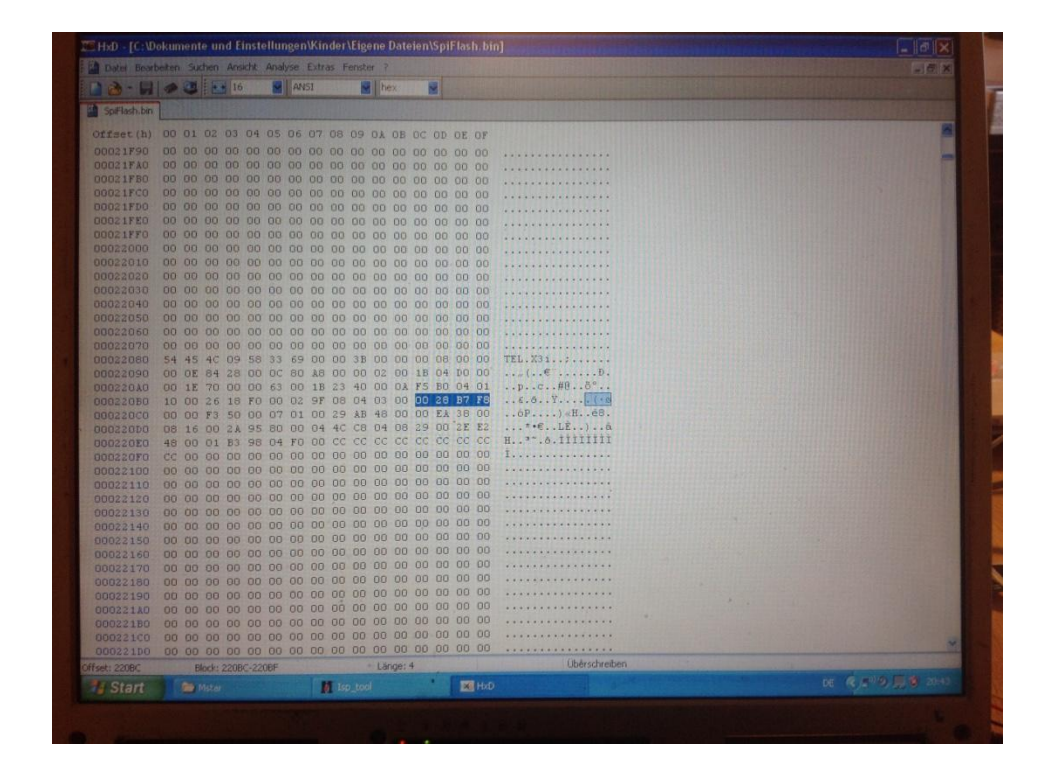

An der Adresse 0x000220BC steht offensichtlich die Startadresse des Bildes. In meinem Fall 0x0028B7F8. An dieser Adresse sollte in eurem FLASH ein "FF D8" stehen, was den Anfang

| THE HED - [C:VDa | okumente und Einste | allungen Kinder Ligene Dateien (Spil | rtash. Dinj              |   |
|------------------|---------------------|--------------------------------------|--------------------------|---|
| 1.2.             | -                   | ANSI M hex M                         |                          |   |
| Spillish.bin     |                     |                                      |                          |   |
| Officer (h)      | 00 01 02 03 04      | 05 06 07 08 09 04 08 0C 00           | 07.07                    |   |
| opreset (n)      | 05 62 61 83 04      | 60 47 48 25 50 28 75 57 47           | as as The power of the   |   |
| 00288780         | 9D C3 CI E3 84      | 50 47 4E 28 D8 3F 7E 87 47           | 88 74 .A&&,PON+07~-0 t   |   |
| 00288790         | AF EL 75 DD SI      | SA DA 77 BU C7 U7 FB UC ZE           | 39 D1 avvizor c.u9N      |   |
| 00288780         | 12 36 CA 74 OF      | 75 F9 C2 14 D1 AS U4 FD FE           | 01 D1 .VEC.UUR.NW. yp.N  |   |
| 00288780         | 52 CO F1 52 96      | AU PO SS UP AE D3 C1 2A PO           | 30 C1 RENR~ OU.GOA*ODA   |   |
| 00208700         | 01 05 A6 64 FC      | 54 00 9E 52 D9 B4 F2 33 0D           | 6B 6C .ectud.zkU 03.kl   |   |
| 00288700         | TA OF OO OD FA      | 76 BE F5 54 88 40 96 58 F0           | SF 94 (col~osol(n~[o_    |   |
| 00208720         | 78 OF 09 35 ER      | 35 74 73 67 16 78 07 00 BE           | EF 00 z.t;e;t00.(%1.     |   |
| 00208790         | 40 46 00 00 00      | 00 D2 B5 11 DE -FF E0 00 10          | 4A 46Oppogaor            |   |
| 00208800         | 49 46 00 01 02      | 01 00 48 00 48 00 00 FF E1.          | OB A6 IFH.H.Ya.;         |   |
| 00285810         | 15 70 69 66 00      | 00 40 40 00 22 00 00 00 08           | 00 07 EXII               |   |
| 00208020         | 01 12 00 03 00      | 00 00 10 00 10 00 00 00              | 00 05                    |   |
| 00200030         | 00 00 00 01 00      | 00 00 62 01 18 00 05 00 00           | 00 01                    |   |
| 00200040         | 01 01 00 00 00 00   | 28 00 03 00 00 00 01 00 02           | 00 00                    |   |
| 00200050         | 01 31 00 02 00      | 00 00 10 00 00 00 72 01 32           | 00 02 .1                 |   |
| 00200000         | 00 00 00 44 00      | 00 00 02 87 69 00 04 00 00           | 27 10 H D HE I           |   |
| 00200070         | 00 04 FC 90 00      | 00 27 10 41 64 65 62 65 20           | 50 69 iff 1 Make Db      |   |
| 00200000         | 6F 74 6F 72 69      | CE 70 20 42 52 22 20 57 60           | SE 64 otoshon CS2 Nind   |   |
| 002000000        | 6F 77 72 00 22      | 20 21 24 24 20 22 24 21 20           | 20 20 ove 2014:03:10 0   |   |
| 00288880         | 30 34 31 34 34      | 35 39 00 00 00 00 03 40 01           | 00.03 9:14:59            |   |
| 00288800         | 00 00 00 01 00      | 01 00 00 40 02 00 04 00 00           | 00.01                    |   |
| 00288800         | 00 00 04 04 40      | 03 00 04 00 00 00 01 00 00           | 02 58 X                  |   |
| 0028BBED         | 00 00 00 00 00      | 00 00 06 01 03 00 03 00 00           | 00.01                    |   |
| 00288850         | 00 06 00 00 01      | 11 00 05 00 00 00 01 00 00           | 01 15                    |   |
| 00288900         | 01 18 00 05 00      | 00 00 01 00 00 01 26 01 28           | 00.03                    |   |
| 00268910         | 00 00 00 01 00      | 02 00 00 02 01 00 04 00 00           | 00 01                    |   |
| 0028B920         | 00 00 01 2E 02      | 02 00 04 00 00 00 01 00 00           | 04 70D                   |   |
| 00288930         | 00 00 00 00 00      | 00 00 48 00 00 00 01 00 00           | 00.48                    |   |
| 00288940         | 00 00 00 01 FF      | D8 FF F0 00 10 44 46 49 46           | 00 01 VØYA JFIF          |   |
| 00288950         | 02 00 00 48 00      | 48 00 00 FF ED 00 0C 41 64           | 6F 62H.HViAdob           |   |
| 00288960         | 65 SF 43 40 00      | 01 FF EE 00 0E 41 64 6F 62           | 65 00 e CM., vi., Adobe. |   |
| 00288970         | 64 80 00 00 00      | 01 FF DB 00 84 00 0C 08 08           | 08 09 d€yŮ               |   |
| 00288980         | 08 0C 09 09 0C      | 11 OB OA OB 11 15 OF OC OC           | OF 15                    |   |
| 00288990         | 18 13 13 15 13      | 13 18 11 OC OC OC OC OC OC           | 11 OC                    |   |
| 00288940         |                     | ac ac ac ac ac ac ac ac ac ac        | 0C 0C                    |   |
| 00288980         |                     | OC OC OC OC OC OC O1 OD OB           | OB OD                    |   |
| 00288900         | OE OD 10 DE DE      | 10 14 OE OE OE 14 14 OE OE           | OE OE                    |   |
| Offset: 2687F8   | Block: 2887F8-2     | 1087F9 Länge: 2                      | Übérschreiben            |   |
|                  |                     | Isp_tool                             | DE HXD                   | C |

eines JPGs kennzeichnet und ca. 64kB später ein "FF D9" für das Ende. Dies ist das absolute Maximum für Euer Logo! Kürzer geht problemlos.

| HXD · [C: WOK | unien  | te un | iu-cii | nste     | man      | Reu      | utilli | uerv  | rige     | me I     | Jate  | te(l) | opi | r tas |              | The second second second second second second second second second second second second second second second s | The second second second second second second second second second second second second second second second s | - 19 |
|---------------|--------|-------|--------|----------|----------|----------|--------|-------|----------|----------|-------|-------|-----|-------|--------------|----------------------------------------------------------------------------------------------------|----------------------------------------------------------------------------------------------------|------|
| Datei Bearbei | ten Su | chen  | Ansi   | CTR.     | Analy    | /se      | Extra  | is Fe |          | 5 1      |       |       |     |       |              |                                                                                                    |                                                                                                    |      |
| 8.8           | 0 3    | 1     | 16     |          |          | ANS      | ন      |       | ×        | he       |       | 11    | 4   |       |              |                                                                                                    |                                                                                                    |      |
| SpiFlash.bin  |        |       |        |          |          |          |        |       |          |          |       |       |     |       |              |                                                                                                    |                                                                                                    |      |
| Offset (h) (  |        | 02    |        | 04       | 05       | 06       | 07     | 08    | 0.9      | 0.8      | OB    |       | an  | OF    | OF           |                                                                                                    |                                                                                                    |      |
| 00291110      | 55 84  | BB    | 15     | 75       | 20       | FC       |        | DO    | AD       | DI       | 67    | 63    | 15  | CE    | ED           | 10                                                                                                    |                                                                                                    |      |
| 00294410      | OF DE  | 15    | 10     | 24       | FC       | EE       | De     | AP    | RD<br>D1 | 57       | 51    | 20    | AL. | US ED | 50           | is.v.iuo.tmonic                                                                                                |                                                                                                    |      |
| 00291120      | DE AC  | 15    | 24     | GR.      | EC       | 55       | DO AD  | AD DI | D1       | 51       | 04    | AL    | 05  | SD    | 8.8          | S».V*100«±eperjs                                                                                               |                                                                                                    |      |
| 00294430      | 15 74  | 20    | FF     | 00       | 55<br>FF | DI       | AD PF  | D1    | 21       | 20       | AL    | 05    | SD  | 08    | DD           | ».V"100«ICDUA]S»                                                                                               |                                                                                                    |      |
| 00294410      | 62 AS  | CE    | ED     | 00       | PD       | 15       | 10     | 31    | E.C.     | EE       | 55    | DS AB | AB  | 51    | 51           | .VAY. YNON · 100x IU                                                                                           |                                                                                                    |      |
| 00294450      | AF CI  |       | 30     | 0A<br>nn | DD       | 10       | 10     | 28    | EL.      | 55       | 08    | RB    | 51  | 51    | 62           | DOAJS».V*100xIND                                                                                               |                                                                                                    |      |
| 00294460      | AL LI  | 3 50  | 80     | DD       | 15       | 10       | 28     | 20    | 55       | 08       | AB    | B1    | 57  | 62    | AE           | @AJS».V*100«±ube                                                                                               |                                                                                                    |      |
| 00294870      | CD 01  | DR    | DD     | 20       | 20       | GA<br>PC | 20     | 55    | 20       | AD DA    | 51    | 27    | 20  | AE    | 05           | AJ 58. V TODATODA                                                                                              |                                                                                                    |      |
| 00294480      | 20 0.  | BB 1E | 15     | 20       | EA.      | 20       | 25     | 28    | AB       | 51       | 27    | 02    | RE  | 05    | SD           | j 5».V"IGed Heading                                                                                            |                                                                                                    |      |
| DESARSOU      | BA B   | 5.15  | 10     | 28       | EC       | 55       | 80     | AB    | 81       | 57       | 62    | AE    | C5  | SD    | 88           | 5».V*1000x1000R]5                                                                                              |                                                                                                    |      |
| 0029RRAU      | BB 1   | 5 76  | 28     | EC       | 55       | DB       | AB     | 81    | 57       | 52       | AE.   | CS    | SD  | 28    | BB           | ».V*1000x±0000A]5>>                                                                                            |                                                                                                    |      |
| 0029AABU      | 15 7   | 0 2.8 | EC     | 55       | 08       | AB       | B1     | 57    | 52       | AK       | CS    | SD    | 88  | BB    | 15           | .V*1UØ«IMD@&JS».                                                                                               |                                                                                                    |      |
| 0029AACO      | 76 2   | R EC  | 55     | 08       | AB       | BI       | 57     | 62    | RE       | CS       | SD    | AB    | BB  | 15    | 76           | V*100×±000AJS».V                                                                                               |                                                                                                    |      |
| 0029AADO      | ZAE    | C 55  | 08     | AB       | B1       | 57       | 62     | AE    | C5       | 50       | 88    | BB    | 15  | 20    | 28           | *100«±0D0AJS».V*                                                                                               |                                                                                                    |      |
| 0029AAE0      | EC S   | 5 D8  | AB     | 81       | 57       | 62       | ÂE     | CS    | SD       | 88       | BB    | 15    | 76  | ZA    | EC           | 100«±000A]5».V*1                                                                                               |                                                                                                    |      |
| 0029AAF0      | 55 D   | 8 AE  | B1     | 57       | 62       | AE       | C5     | SD    | BA       | BB       | 15    | 7.0   | 2.8 | EC    | 55           | Uloatuborj Sa.V*10                                                                                             |                                                                                                    |      |
| 00294600      | DS A   | B BI  | 57     | 62       | AE       | CS       | SD     | SA    | BB       | 15       | 76    | 2A    | EC  | 55    | DS.          | WathDalls».V=100                                                                                               |                                                                                                    |      |
| 0029AB10      | AB B   | 1 57  | 62     | AE       | C5       | SD       | SA     | BB    | 15       | 70       | 28    | EC    | 55  | DB    | AB           | «Turberj S». V*100«                                                                                            |                                                                                                    |      |
| 00294820      | 81 5   | 7 62  | AE.    |          | SD       | 88       | BB     | 15    | 10       | 2A<br>PP | 00    | 55    | 10  | 00    | 00           | Incelia, with mil                                                                                              |                                                                                                    |      |
| 00294830      | 57 6   | 2 A1  |        | 50       | 88       | L BB     | 15     | 10    | 68       | 11       | 00    | 00    | 00  | 00    | 00           | wath3                                                                                                    |                                                                                                    |      |
| 0629AB40      |        | 0 00  |        | 00       | 1 00     | 1 2 1    | 02     | 49    | 94       |          |       | 50    | 60  | 61    | 6B           | VDDTV Peak                                                                                                    |                                                                                                    |      |
| 0029AB50      | IF 7   | 6 50  | 3 52   | 45       |          | 00       |        |       | 00       | 50       | 50    | 40    | 56  | 00    | 00           | Value, V. PRIV.                                                                                                |                                                                                                    |      |
| 00294860      | 56 0   | 1 50  |        | 65       | 5 00     | 1 8 8    | 11     | 00    | 00       | 50       | 26    | 12    | 20  | 60    | EC.          | waracaletal                                                                                                    |                                                                                                    |      |
| 00294870      | 00 1   | 1 00  | 3 00   | 1.41     |          | 0.05     |        | 01    | 07       | 00       | 100   | 00    |     |       | 00           | \.                                                                                                    |                                                                                                    |      |
| 00294880      |        | C Z   |        |          |          |          |        |       |          |          | 00    | 00    |     |       | 00           |                                                                                                    |                                                                                                    |      |
| 00294890      |        |       |        |          |          |          |        |       |          |          |       |       |     |       |              |                                                                                                    |                                                                                                    |      |
| OUT 9 ABAO    |        |       |        |          |          |          |        |       |          |          |       |       |     |       |              |                                                                                                    |                                                                                                    |      |
|               |        |       |        |          | 2 00     | 00       |        |       |          |          |       |       |     |       | 00           |                                                                                                    |                                                                                                    |      |
|               |        |       |        |          |          | 00       |        |       |          |          |       |       |     |       | 00           |                                                                                                    |                                                                                                    |      |
| COSSABDO      |        |       |        |          | 2 00     | 00       |        |       |          |          |       |       |     |       | 00           |                                                                                                    |                                                                                                    |      |
| COLSABEO      |        |       |        |          |          |          | 00     |       |          |          |       |       |     | 00    | 00           |                                                                                                    |                                                                                                    |      |
|               |        |       |        |          |          | 1 00     | 00     |       |          |          |       |       |     | 00    | 00           |                                                                                                    |                                                                                                    |      |
| 0029AC00      |        |       |        |          |          |          |        |       |          |          |       |       |     | 00    | 00           |                                                                                                    |                                                                                                    |      |
| 00284620      |        |       |        |          |          |          | 00     |       |          | 00       | 00    |       |     |       | 00           |                                                                                                    |                                                                                                    |      |
| 00294030      |        |       |        |          |          |          |        |       |          |          | 00    | 00    |     |       | 00           |                                                                                                    |                                                                                                    |      |
| 00294040      |        |       |        |          |          |          |        |       |          |          | 00    | 00    |     |       | 00           |                                                                                                    |                                                                                                    |      |
|               |        |       |        |          |          |          |        |       |          |          | 00    | 00    |     |       | 00           |                                                                                                    |                                                                                                    |      |
|               |        | Die   | 11 201 |          |          | ap       |        |       |          | - 1.3    | 10001 |       |     |       |              | Uberschreiben                                                                                                  |                                                                                                    |      |
|               |        |       |        |          |          |          |        | -     |          |          |       |       |     |       | <b>H</b> INK |                                                                                                    |                                                                                                    |      |

Jetzt wird das neue Logo ebenfalls im Hex-Editor geöffnet und der gesamte Inhalt markiert und kopiert (Strg-C).

| HxD - [C:\Dokumente und Einstellunge                                                                                                    | n\Kinder\Eigene Dateien\testbild_LS7                       | .jpg]                                   |     |
|----------------------------------------------------------------------------------------------------|------------------------------------------------------------|-----------------------------------------|-----|
| Datei Bearbeiten Suchen Ansicht Analyse                                                                                                    | Extras Fenster 7                                           |                                         | 1.0 |
| 🗋 🚵 - 🔛 🥔 😃 🖬 16 🛛 🖉 A                                                                                                    | NSI 🖬 hex 🗬                                                |                                         |     |
| SpiFlash.bin testbild_LS7.1pg                                                                                                    |                                                            |                                         |     |
| Offset (h) 00 01 02 03 04 05 0                                                                                                    | 07 08 09 04 08 0C 00 05 05                                 |                                         |     |
| 00000530 FO 03 DB BC B4 F4 A                                                                                                    | 08 12 58 26 E1 5F FA 49 38                                 | N Maran Yes one                         |     |
| 0000C540 CF A2 52 EC F3 7A 99                                                                                                    | 3B A5 08 40 6C F3 7A 99 3B                                 | IcRioz"; V.81oz";                       |     |
| 000000550 A5 5A 92 19 85 54 30<br>000000550 27 24 12 00 50 44 50                                                                                                    | C7 20 02 46 F1 B4 F4 A1 08                                 | ¥Z'T6Ç .FE d;.                          |     |
| 00000C570 52 58 84 A1 08 03 0                                                                                                    | 19 C7 89 AS 2F 01 3D 86 F0                                 | Pf cuisen +H                            |     |
| 0000C580 6F D6 31 C9 66 AB 8                                                                                                    | 9A 79 C1 08 42 93 D9 2A ED                                 | DÖIÉfe‡syk.B"0=i                        |     |
| 00000C590 22 A1 93 C9 50 F9 0                                                                                                    | 52 6F 3B AC 69 53 30 4C 4D                                 | ";"ÉPù.Ro;-130LN                        |     |
| 00000C580 OC C2 AA 1B 63 90 0                                                                                                    | LC 36 79 BD 4C 9D D2 AD 49<br>1 23 4E F6 9E 94 21 15 39 69 | ();¥.V.169%L.O-I                        |     |
| 00000500 E6 E1 5F FA A9 3C E                                                                                                    | E8 95 C1 15 40 16 08 E5 EE                                 | wa upcae·A.8ai                          |     |
| 00000C5D0 94 21 07 36 79 BD 5                                                                                                    | 9D D2 AD 49 OC C2 AA 1B 63                                 | 9.69%T.0-I.Å*.c                         |     |
| 0000CSF0 93 CE 3E 89 5C 10 D                                                                                                    | 4 01 BA 39 47 FE AS 08 40 08                               | - #Not '.a,n.y."                        |     |
| 00000600 67 1C 51 CB BF FC 2                                                                                                    | 5 52 8E 19 9B 57 09 E0 E4 03                               | g. QEZUS RZ. SW. aa.                    |     |
| 00000C610 SC 5B F3 4F 4A 10 8                                                                                                    | 24 A7 98 65 71 11 49 E7 1F                                 | 100J. 155. q. Iq.                       |     |
| 0000C630 11 49 DD 2A D4 90 C                                                                                                    | 2 2 A A1 B6 39 00 12 34 EF 69                              | 1 YONXA, Y. CP., TP.                    |     |
| 00000640 B3 8D 08 40 8F 86 7                                                                                                    | 1 23 EC 8E 4B 2D 3C 4D 29 38                               | *0.tq#12R- <r)b< td=""><td></td></r)b<> |     |
| 00000C650 09 EC B3 82 92 CC 2                                                                                                    | 08 41 D1 15 40 16 08 E5 EE                                 | 123/124.AN.8AI                          |     |
| 00000670 OF FF D9                                                                                                    |                                                            | 20                                      |     |
|                                                                                                    |                                                            |                                         |     |
|                                                                                                    |                                                            |                                         |     |
|                                                                                                    |                                                            |                                         |     |
|                                                                                                    |                                                            |                                         |     |
| A PARTY STATE OF A DESCRIPTION OF A DESCRIPTION OF A DESC |                                                            |                                         |     |
| A STATE OF THE OWNER OF THE OWNER OF THE OWNER OF THE OWNER OF THE OWNER OF THE OWNER OF THE OWNER OF THE OWNER                                                                                                    |                                                            |                                         |     |
| Transfer of the second second second                                                                                                    |                                                            |                                         |     |
|                                                                                                    |                                                            |                                         |     |
|                                                                                                    |                                                            |                                         |     |
|                                                                                                    |                                                            |                                         |     |
|                                                                                                    |                                                            |                                         |     |
| And the second second se                                                                                                    |                                                            |                                         |     |
| Diffsel D Block D.Co.75                                                                                                    | 1 1 More (2673                                             | Objectionship                           |     |

Praktischerweise wird in dem Editor die Länge des markierten Teils in der Fußzeile als Hex-Wert angezeigt – merken! In der anderen Datei wird ab der Startadresse des Bildes ein Block mit der eben gemerkten Länge markiert und der eben kopierte Bildinhalt dort eingefügt. Auf diese Weise wird die Länge der Datei nicht geändert. Mit "speichern unter" wird das neue File nun abgespeichert. Es muss, wie das Ausgelesene, 4096kB groß sein.

Jetzt wird im ISP-Tool mit dem Button "Read" die geänderte Datei ausgewählt.

| L.    | Rabell | -    |           |         | -       |       | - Contractor 100 | _    | -    | 1      | _       |         | -      |        | -       | _        |            | -      |                                                                                                    |                  | -     |     |      | participation of the |  |
|-------|--------|------|-----------|---------|---------|-------|------------------|------|------|--------|---------|---------|--------|--------|---------|----------|------------|--------|----------------------------------------------------------------------------------------------------|------------------|-------|-----|------|----------------------|--|
| 12613 |        | 300  |           |         |         |       |                  |      |      |        |         |         |        |        |         |          |            |        |                                                                                                    |                  |       |     |      |                      |  |
| 2.0   |        | 24   | 05 06     | 07      | 08      | 09    | 04               | an   | DC   | 00 0   | EO      | F       |        |        |         |          |            |        |                                                                                                    |                  |       |     |      |                      |  |
|       |        |      | 05 00     | 01      | 00      | 00    | 00               | 00   | 00   | 00 0   | 0.0     |         |        |        |         |          |            |        |                                                                                                    |                  |       |     |      |                      |  |
| 0 0   |        | 30 1 |           | 80      |         |       |                  |      |      | 00 0   |         | 0 .     |        |        |         |          |            |        |                                                                                                    |                  |       |     |      |                      |  |
| 0 0   |        |      | elemente. |         |         |       |                  | -    |      |        | COMING  |         |        |        |         |          |            |        | and the second second second second second second second second second second second second second second second | - 1 <sup>-</sup> |       |     |      |                      |  |
|       |        | 10   |           | tar IS  | PU      | ility | y V4.            | .5.0 | .8.2 |        |         |         |        |        |         |          |            |        |                                                                                                    | Ŀ                |       |     |      |                      |  |
| 0 0   | 10 1   | 10   |           |         | 100     |       |                  | -    |      | 22     |         | 0       |        | 1      |         | 0        | B          | 1      |                                                                                                    | 8                |       | 20  | 2300 |                      |  |
| 0.0   |        | 00   | Davi      |         | 100     |       | Po               | ad   |      |        | 0       | DV      | 0      | antor: |         | IDCD     | Eroco      | C      | onfig Co                                                                                                    | npect            | Dis   | Con |      |                      |  |
| 0 0   |        | 00   | Devi      | e       | LUa     | u I   | RE               | au   | 1    | 4010   | 0       | P. V.   | R      | estore |         | IUCF     | Elase      | 0      | uning 100                                                                                                    |                  | 10/10 | COM |      |                      |  |
| 0 0   | 30     | 00   |           | 2 0     | head    | -     | 6                | Dal  |      |        | d Eu    | ant all |        | A King | daw) E  | Danna I  | Satalan) ( | FriEla | ebneu bin                                                                                                    | 11050            | 1     |     |      |                      |  |
| 0 0   |        | 00   | L         | R       | tead    |       | IC:              | TOOK | umer | nte un | a en    | ISTEIL  | lungei | n\kinc | Jen/E   | igene i  | Datelents  | spirio | Shrieu.bin                                                                                                    |                  | -     |     |      |                      |  |
| 10 1  |        | 00   |           |         |         |       |                  |      |      | He     | ex file | es      |        |        |         | TF       | ile Statu: | 2      |                                                                                                    |                  |       |     |      |                      |  |
| 10    |        | 00   | Ch        | ecks    | um      | : 0x  | ACE              | D    |      | U      | nuse    | d Byt   | tes:   |        |         |          | Start      | åddr   | - 0x00000                                                                                                    | 0                | -     |     |      |                      |  |
| 10    | 00     | 00   |           |         |         |       |                  |      |      |        | ~ ~     |         | ~      | 0.55   |         |          | orun       | riuui. |                                                                                                    | -                | -     |     |      |                      |  |
| 30 1  | 00     | 00   |           |         |         |       |                  | N    |      |        | • 03    | 00      |        | UXFF   |         |          | End        | Addr.  | : Ox3FFFF                                                                                                    | F                |       |     |      |                      |  |
| 100   |        | 00   |           |         |         |       |                  | 13   | t -  |        |         |         |        |        |         |          |            |        |                                                                                                    |                  |       |     |      |                      |  |
| 30    |        | 00   |           |         |         |       |                  |      |      |        |         |         |        |        |         |          |            |        |                                                                                                    |                  |       |     |      |                      |  |
| 20    |        | 00   |           |         |         |       |                  |      |      |        |         |         |        |        |         |          |            |        |                                                                                                    |                  |       |     |      |                      |  |
| 00    |        | 00   |           |         |         |       |                  |      |      |        |         |         |        |        |         |          |            |        |                                                                                                    |                  |       |     |      |                      |  |
| 00    | 00     | 00   |           |         |         |       |                  |      |      |        |         |         |        |        |         |          |            |        |                                                                                                    |                  |       |     |      |                      |  |
| DO    | 00     | 00   |           |         |         |       | I F              |      | -    |        | -       |         | -      | -      |         |          |            |        |                                                                                                    |                  |       | -   |      |                      |  |
| 00    | 00     | 00   | 1000      | Bat     | tch F   | ile   |                  |      |      |        |         |         |        |        |         |          |            |        |                                                                                                    |                  |       |     |      |                      |  |
| 00    |        | 00   | -         |         |         |       |                  |      |      |        |         |         |        |        |         |          |            |        |                                                                                                    |                  |       |     |      |                      |  |
| 00    | 00     | 00   | -         |         |         |       |                  |      |      |        |         |         |        |        |         |          |            |        |                                                                                                    |                  |       |     |      |                      |  |
| 00    | 00     | 00   | WP Pin    | & CS F  | Pin: Ta | able2 |                  |      |      |        |         |         |        |        |         |          |            |        |                                                                                                    |                  |       | -   |      |                      |  |
| 00    | 00     | 00   | Elapse    | 1 Time: | -       |       |                  |      |      | 120    | : (92   | , B2)   |        | 12     | P       | rinter 4 | OKHz       |        | Flash St                                                                                                    | tatus: «         | 42000 | 00  |      |                      |  |
| 00    |        |      | 00 0      | 00 0    | 00      | 00    | 00               | 00   | 00   | 00 0   |         | 0       |        |        |         |          |            |        |                                                                                                    |                  |       |     |      |                      |  |
| 00    |        |      |           | 00 0    | 00      | 00    | 00               | 00   | 00   | 00 0   |         | 0       |        |        |         |          |            |        |                                                                                                    |                  |       |     |      |                      |  |
| 00    |        |      | 00 0      | 1 00    | 00      |       | 00               | 00   | 00   | 00 0   |         | 0       |        |        |         |          |            |        |                                                                                                    |                  |       |     |      |                      |  |
| 00    | 00     | 00   | 00 0      | 0 00    | 00      | 00    | 00               | 00   | 00   | 00 0   | 00 0    | 0       |        |        |         |          |            |        |                                                                                                    |                  |       |     |      |                      |  |
| 00    | 00     | 00   | 00 0      | 0 00    | 00      | 00    | 00               | 00   | 00   | 00 0   | 0 0     | 0       |        |        |         |          |            |        |                                                                                                    |                  |       |     |      |                      |  |
| 4C    | 09     | 58   | 33 6      | 9 00    | 00      | 3B    | 00               | 00   | 00   | 08 0   | 0 0     | 0 .     | TEL.   | X31.   | : .     |          |            |        |                                                                                                    |                  |       |     |      |                      |  |
| 84    | 28     | 00   | 0C 8      | 0 A8    | 00      | 00    | 02               | 00   | 1B   | 04 I   | 0 0     | 0       |        | (€     | · · · · | Đ.       |            |        |                                                                                                    |                  |       |     |      |                      |  |
| 70    |        |      | 63 0      | 0 1B    | 23      | 40    | 00               | DA   | F5   | BO (   | 14 0    | 1       | p.     | .c     | #0.     | .ö°      |            |        |                                                                                                    |                  |       |     |      |                      |  |
| 26    | 18     | FO   |           | 2 9F    | 08      | 04    | 03               | 00   | 00   | 28 1   | 37 F    | 8       | 6 .    | .a1    | t       | (        | 5          |        |                                                                                                    |                  |       |     |      |                      |  |

Mit dem Button "Auto" geht es zum Programmieren.

| 04 0 | 5 06 07 08 09 01 0B            | OC OD OE OF                                                     |
|------|--------------------------------|-----------------------------------------------------------------|
|      | 00 00 00 00 00 00 00           | 00 00 00                                                        |
| 00 1 | 0 00 00 00 00 00 00 00         | 00 00 00                                                        |
| 00   | MStar ISP Utility V4.5.0       | .8.2                                                            |
| 00   | Device Load Read               | Auto B. P. V. Restore HDCP Erase Config Connect Dis Con         |
| 00   | Stc: CNDokumente und Einstelle | ingen\Kinder\Eigene Dateien\SpiFlashneu.bin 29.06.2014 21:06:16 |
| 00   | ReConnect                      | 🔽 Blank                                                         |
| 00   | Read File                      | T HDCP Key                                                      |
| 00   | Checksum : 0xACED              | Key #1 Program File Ready !!                                    |
| 00   | Restore Data                   | Program Normal V                                                |
|      |                                | Verify                                                          |
|      | E Frank in                     |                                                                 |
|      | V Erase Device                 | V Exit ISP                                                      |
| 00   | C All Chip                     | Type: SPI -                                                     |
| 00   | File Area                      |                                                                 |
| 00   | C Erase Area                   | First 512 KBytes 😰 Run                                          |
|      | C Partial Erase                | Setur                                                           |
| 00   |                                | Base shift at 0x000000                                          |
| 00   | WP Pin & CS Pin: Table2        |                                                                 |
| 00   | Elapsed Time:                  | I2C : (92, 82) Printer 40KHz Connect Status: Suscess            |
|      |                                | 00 00 00 00                                                     |
|      |                                |                                                                 |
| 3 00 | 00 00 00 00 00 00 00           | 00 00 00 00                                                     |
| 0 00 | 00 00 00 00 00 00 00           | 00 00 00 00                                                     |
| 0 00 | 00 00 00 00 00 00 00           | 00 00 00 00                                                     |
| 3 31 | 33 69 00 00 3B 00 00           | 00 08 00 00 TEL V2+ .                                           |

Mit "Run" wird die Show gestartet und es sollte alles wie in den folgenden Fotos nacheinander ablaufen.

| 10   | MStar ISP Utility V4.5.0.       | 8.2                      |                             |                 |             |
|------|---------------------------------|--------------------------|-----------------------------|-----------------|-------------|
|      | evice Load Read                 | Auto B, P. V.            | Restore HDCP Er             | ase Config Conn | ect Dis Con |
| 6 5  | Sic: C:\Dokumente und Einstellu | ingen\Kinder\Eigene Dati | eien\SpiFlashneu bin 29.06. | 2014 21:06:16   |             |
|      | <b>I</b> → ReConnect            | 🔽 Blank                  |                             |                 |             |
|      | Read File                       | HDCP Key                 |                             |                 |             |
|      | Checksum : 0xACED               | Key #:1                  | Start time: 21:10:1         | 5               |             |
|      | F Restore Data                  | Program Norma            | Connect OK.                 | y n             |             |
|      |                                 | Verify                   | Erase Message : E           | rasing          |             |
|      | Frase Device                    | Exit ISP                 |                             |                 |             |
|      | C All Chip                      | Type: SPI                | -                           |                 |             |
|      | File Area                       |                          | -                           |                 |             |
| 1    | C Erase Area                    | First 512 KBytes         | 3 Job                       |                 |             |
| Œ    | C Partial Erase                 | Setup                    | ☐ Base shift at             | x000000         |             |
| ¢ wi | P Pin & CS Pin: Table2          |                          |                             |                 |             |
| El:  | apsed Time:                     | I2C : (92, B2)           | Printer 40KHz               | Flash Statu     | JS: 0000    |

| Site:       CVD okumente und Einstellungen/Kinder/Eigene Dateien/SpilFlashneu bin 29.06.2014 21:06:16         Image: Checksum :       Disconter Disconter Discont | CNOokumente und Einstellungen/Kinder/Eigene Dateien/SpiFlashneu bin 29.06.2014 21:06:16 ReConnect                                                                                                    | Device Load                                                              |                 |                |         |                                | 2                     |          |               |               |
|----------------------------------------------------------------------------------------------------|----------------------------------------------------------------------------------------------------|--------------------------------------------------------------------------|-----------------|----------------|---------|--------------------------------|-----------------------|----------|---------------|---------------|
| Image: Reconnect     Image: Reconnect       Image: Read File     Image: HDCP Key       Checksum: 0xACED     Key #:1       Image: Restore Data     Image: Program       Image: Restore Data     Image: Program <tr< td=""><td>Reconnect     Image: Blank       Read File     HDCP Key       Checksum: 0xACED     Key #1       Restore Data     Image: Program       Image: Verify       Erase Device     Filt       C All Chip     Type:       SPI       File Area</td><td>Ste: C.\Dokumente und E</td><td>Einstellungen\K</td><td>nder\Eigene Da</td><td>restore</td><td>ashneu bin 2</td><td>Erase<br/>9.06.2014.21</td><td>Config</td><td>Connect</td><td>DIS Con</td></tr<>                                                                                                    | Reconnect     Image: Blank       Read File     HDCP Key       Checksum: 0xACED     Key #1       Restore Data     Image: Program       Image: Verify       Erase Device     Filt       C All Chip     Type:       SPI       File Area                                                                                                    | Ste: C.\Dokumente und E                                                  | Einstellungen\K | nder\Eigene Da | restore | ashneu bin 2                   | Erase<br>9.06.2014.21 | Config   | Connect       | DIS Con       |
| Image: Checksum : 0xACED     Key #:1       Image: Checksum : 0xACED     Key #:1       Image: Checksum : 0xACED     Key #:1       Image: Checksum : 0xACED     Key #:1       Image: Checksum : 0xACED     Forgram       Image: Checksum : 0xACED     Forgram       Image: Checksum : 0xACED                                                                                                    | Read File     Image: HDCP Key       Checksum: 0xACED     Key #11       Restore Data     Image: Program       Verify       Erase Device     Image: Exit ISP       All Chip     Type:       SPI       File Area                                                                                                    | ReConnect                                                                |                 | ink            |         |                                |                       |          |               |               |
| Checksum: 0xACED       Key #:1         Restore Data       Image: Program Normal         Image: Verify       Image: Program Normal         Image: Verify       Image: Program Normal         Image: Program Normal       Image: Program Normal         Image: Program Normal       Image: Program Normal         Image: Progre                                                                                                    | Checksum: 0xACED Key #:1<br>Restore Data Verify<br>Erase Device Verify<br>Child Chip Type: SPI Verify<br>File Area Child Chip Children Children Ch | Read File                                                                | . L HD          | СР Кеу         |         |                                |                       |          |               |               |
| Image: Program       Normal       ✓       Connect OK.         Image: Verify       Frase Message : Erasing       Erase OK.         Image: Program       Normal       ✓         Image: Program       Normal       ✓         Image: Program       Frase OK       ✓         Image: Program       Frase OK       ✓         Image: Program       Frase OK       ✓         Image: Program <td>Connect OK.     Erase Message : Erasing     Erase Device     Verify Erase Device     Verify All Chip Type: SPI File Area File Area  KReter  KReter  Stop</td> <td>Checksum : 0xA0</td> <td>ED K</td> <td>ey #:1-</td> <td></td> <td>Start time: 21<br/>Program File</td> <td>:10:15<br/>Ready !!</td> <td></td> <td></td> <td></td>                                                                                                    | Connect OK.     Erase Message : Erasing     Erase Device     Verify Erase Device     Verify All Chip Type: SPI File Area File Area  KReter  KReter  Stop                                                                                                    | Checksum : 0xA0                                                          | ED K            | ey #:1-        |         | Start time: 21<br>Program File | :10:15<br>Ready !!    |          |               |               |
| Erase Device     For Exit ISP     Exit ISP                                                                                                    |                                                                                                    | I Restore Data                                                           | ✓ Pr            | ogram Norma    |         | Connect OK.<br>Erase Messa     | ge : Erasing          |          |               |               |
|                                                                                                    | All Chip Type: SPI     File Area     Frase Area     Frase Area     Frase Area                                                                                                    |                                                                          | . I✓ Ve         | rify           |         | Erase OK.<br>Blank Messa       | ge : Blanking         | 1        |               | - Palle       |
|                                                                                                    | File Area     File Area     File Area     File Area                                                                                                    | C All Chin                                                               | I∕ Ex           | t ISP          | _       |                                | generaria             |          |               |               |
| ✓ All Chip Type: SPI ▼                                                                                                    | Frase Area                                                                                                    | File Area                                                                | lype:           | SPI            | -       |                                |                       |          |               | ~             |
| C Erase Area First E12 KBytes                                                                                                    | The second second secon         | C Erase Area                                                             | First 5         | 2 KBytes       |         | Nop                            |                       |          |               |               |
| C Partial Erase Setur                                                                                                    | C Partial Erase Seluci                                                                                                    | C Partial Erase                                                          | Setup           |                | F Bas   | se shift at                    | 0x00000               | <u>,</u> |               |               |
| Base shift at 0x000000                                                                                                    | Base shift at 0x000000                                                                                                    | /P Pin & C5 Pin: Table2                                                  |                 |                |         |                                |                       |          |               | -             |
| PPin & CS Pin: Table2                                                                                                    | Base shift at 0x000000                                                                                                    | lapsed Time:                                                             | I.              | 2C : (92, B2)  |         | Printer 40                     | KHz                   | Flas     | sh Status: 00 | 000           |
| File Area     First 512 KBytes     Partial Erase     Seturi                                                                                                    | Partial Erase Setur                                                                                                    | <ul> <li>File Area</li> <li>Erase Area</li> <li>Partial Erase</li> </ul> | First 5         | 2 KBytes       | ⊂ Bas   | se shift at                    | 0×00000               | 5        |               |               |
|                                                                                                    |                                                                                                    |                                                                          |                 |                | ) Bas   | se shift at                    | 0x00000               | )        |               | and the       |
| Base shift at 0x000000                                                                                                    | Base shift at 0x000000                                                                                                    | P Pin & CS Pin: Table2                                                   |                 |                |         |                                |                       |          |               | The second of |
| P Pin & CS Pin: Table2                                                                                                    | Base shift at 0x000000                                                                                                    | apsed Time:                                                              | I.              | 2C : (92, B2)  |         | Printer 40                     | KHz                   | Flas     | sh Status: 00 | 000           |

| 0   | MStar ISP Util                                                                                                    | ity V4.5.0.   | 3.2           |           |              |                          |               |              | -              |         |  |
|-----|----------------------------------------------------------------------------------------------------|---------------|---------------|-----------|--------------|--------------------------|---------------|--------------|----------------|---------|--|
|     | Device Load                                                                                                    | Read          | Auto          | 8. P. V.  | Restore      | HDCP                     | Erase         | Config       | Connect        | Dis Con |  |
| 6   | Stc. C. Dokumente                                                                                                    | und Einstellu | igen\Kinder   | Eigene D. | ateien\SpiFl | ashneu bin 2             | 9.06.2014.21  | 06:16        |                |         |  |
|     | ReConnect                                                                                                    |               | ✓ Blank       |           |              |                          |               |              |                |         |  |
|     | Read File                                                                                                    |               | HDCP I        | fey       |              |                          |               |              |                |         |  |
| 1   | Checksum                                                                                                    | OXACED        | Key #         |           |              | Program File             | Ready II      |              |                |         |  |
|     | Restore Da                                                                                                    | ta            |               | m Norr    | nal 👻        | Erase Messa              | ge : Erasing  |              |                |         |  |
|     |                                                                                                    |               | Verify        |           | 1000         | Erase DK.<br>Blank Messa | ge : Blanking | 1            |                |         |  |
|     | Frase Devie                                                                                                    | ce            | Exit ISI      | <b>b</b>  |              | Blank OK.<br>Program Mes | sage Progr    | amming       |                |         |  |
|     | C All Chip                                                                                                    |               | Type: S       | PI        | -            | riogramme                | ouge . i logi | anning       |                | ~       |  |
|     | File Are                                                                                                    | a             | - 1           |           |              |                          |               |              |                |         |  |
|     | C Erase A                                                                                                    | rea 🔽         | irst 512      | KBytes    | 1            | Stop                     | 3             |              |                | -       |  |
|     | C Partial E                                                                                                    | rase          | etup"         |           | Г Ва         | se shift at              | 0x00000       | 0            |                | -       |  |
| 1   | WP Pin & CS Pin: Tab                                                                                                    | le?           |               |           |              |                          | -             |              |                |         |  |
|     | Elapsed Time:                                                                                                    |               | I2C :         | (92, B2)  | 11.02        | Printer 40               | IKHz          | Fk           | ash Status: 00 | 00      |  |
|     | and the second of the second second s |               |               |           |              | A State State            |               |              | -              |         |  |
|     |                                                                                                    |               |               |           |              |                          |               |              |                |         |  |
|     |                                                                                                    |               |               |           |              |                          |               |              |                |         |  |
|     |                                                                                                    |               |               |           |              |                          |               |              |                |         |  |
| 1   |                                                                                                    |               |               |           |              |                          |               |              |                |         |  |
| 6.2 |                                                                                                    |               | alter and and |           |              | 10 40                    |               | a Statistica | -              | - 7.4-2 |  |

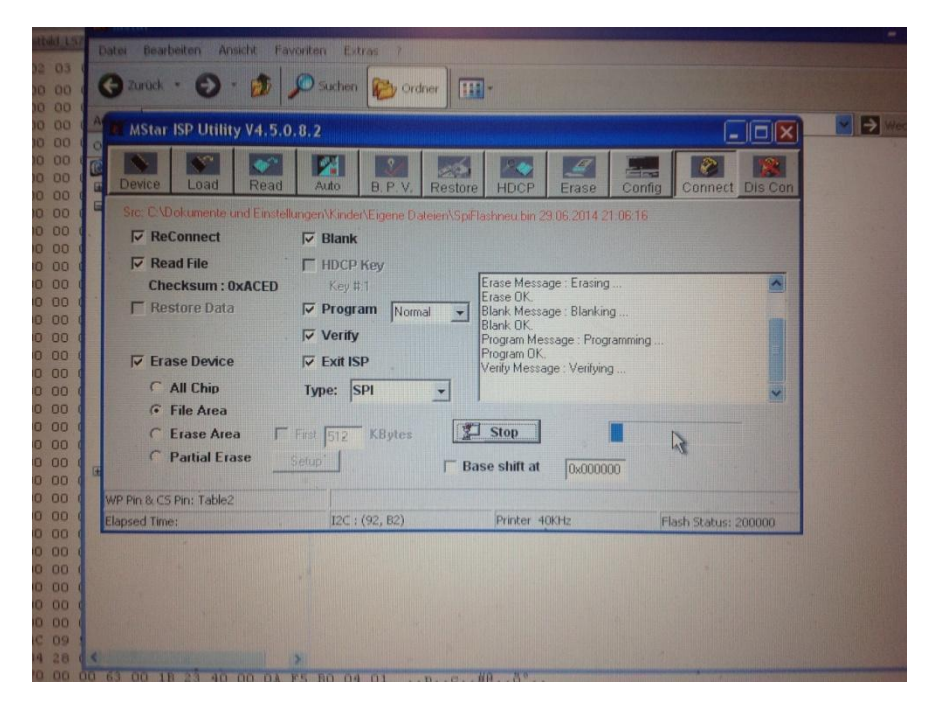

Und zu guter Letzt:

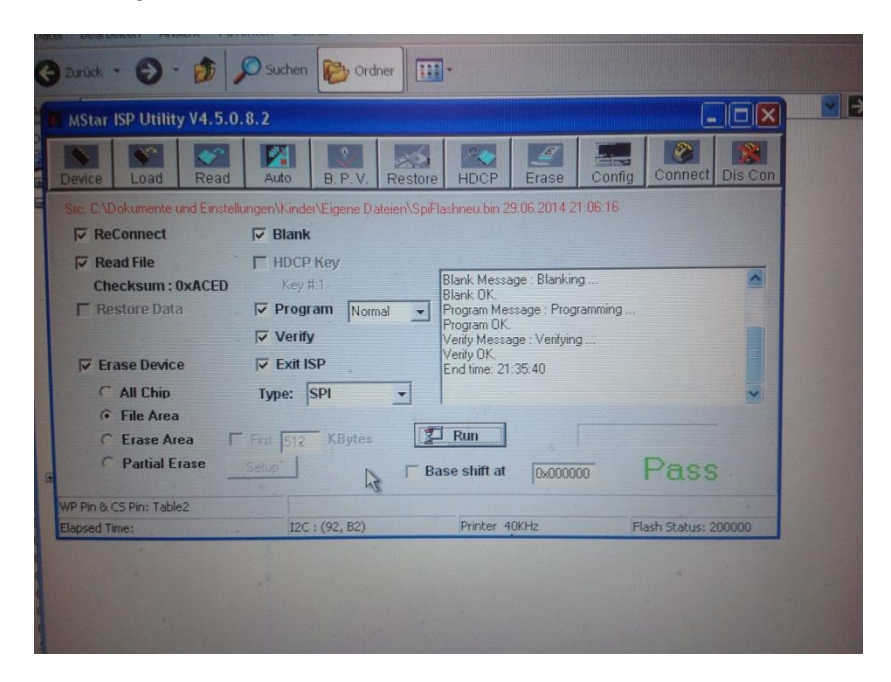

Jetzt sollte auch das Display mit dem neuen Logo booten:

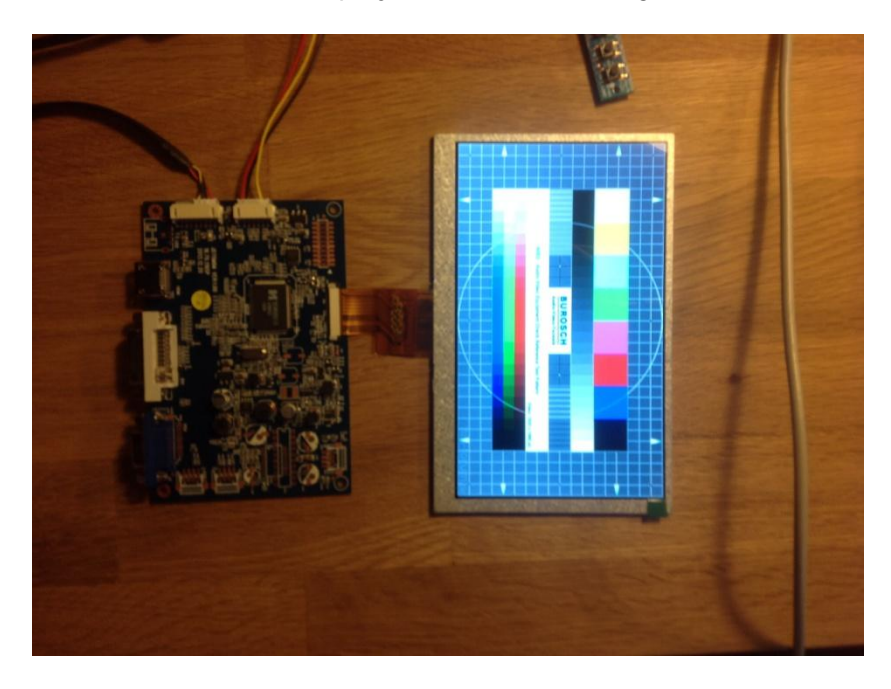